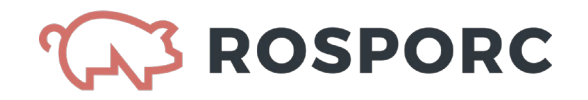

## **GUIA OPERATIVA**

# ROSPORC – MERCADO ELECTRÓNICO DE GANADO PORCINO

## Contenido

| PLATAFORMA PARA EL COMPRADOR (Caso frigorífico)                                                                                                    |
|----------------------------------------------------------------------------------------------------|
| Dashboard2                                                                                                    |
| Sección: Mis Ofertas                                                                                                    |
| Pestañas: Activas y Finalizadas 2                                                                                                    |
| Filtros                                                                                                    |
| Crear Oferta de compra                                                                                                    |
| Sección: Negociaciones                                                                                                    |
| Pestañas: Activas y Finalizadas 4                                                                                                    |
| Filtros                                                                                                    |
| Sección: Mercado                                                                                                    |
| Opciones: Negociar o Comprar6                                                                                                    |
| Sección: Operaciones                                                                                                    |
| Administrar datos de la empresa8                                                                                                    |
|                                                                                                    |
|                                                                                                    |
| PLATAFORMA PARA EL VENDEDOR (Caso Granja)9                                                                                                    |
| PLATAFORMA PARA EL VENDEDOR (Caso Granja)9<br>Dashboard                                                                                                    |
| PLATAFORMA PARA EL VENDEDOR (Caso Granja)                                                                                                    |
| PLATAFORMA PARA EL VENDEDOR (Caso Granja)                                                                                                    |
| PLATAFORMA PARA EL VENDEDOR (Caso Granja)                                                                                                    |
| PLATAFORMA PARA EL VENDEDOR (Caso Granja)                                                                                                    |
| PLATAFORMA PARA EL VENDEDOR (Caso Granja).       9         Dashboard.       9         Sección Mis Ofertas       9         Pestañas: Activas y Finalizadas.       9         Filtros       10         Crear Oferta de venta       10         Sección: Negociaciones       11                                                                                                    |
| PLATAFORMA PARA EL VENDEDOR (Caso Granja)                                                                                                    |
| PLATAFORMA PARA EL VENDEDOR (Caso Granja) 9   Dashboard 9   Sección Mis Ofertas 9   Pestañas: Activas y Finalizadas. 9   Filtros 10   Crear Oferta de venta 10   Sección: Negociaciones 11   Pestañas: Activas y Finalizadas. 11   Filtros 12                                                                                                    |
| PLATAFORMA PARA EL VENDEDOR (Caso Granja) 9   Dashboard 9   Sección Mis Ofertas 9   Pestañas: Activas y Finalizadas. 9   Filtros 10   Crear Oferta de venta 10   Sección: Negociaciones 11   Pestañas: Activas y Finalizadas. 11   Pestañas: Activas y Finalizadas. 11   Pestañas: Activas y Finalizadas. 11   Mercado 12                                                                                                    |
| PLATAFORMA PARA EL VENDEDOR (Caso Granja)       9         Dashboard       9         Sección Mis Ofertas       9         Pestañas: Activas y Finalizadas.       9         Filtros       10         Crear Oferta de venta       10         Sección: Negociaciones       11         Pestañas: Activas y Finalizadas.       11         Pestañas: Activas y Finalizadas.       11         Pestañas: Activas y Finalizadas.       11         Pestañas: Activas y Finalizadas.       11         Pestañas: Activas y Finalizadas.       11         Pestañas: Activas y Finalizadas.       11         Filtros       12         Mercado       12         Opciones: Negociar o Comprar       13 |
| PLATAFORMA PARA EL VENDEDOR (Caso Granja)                                                                                                    |

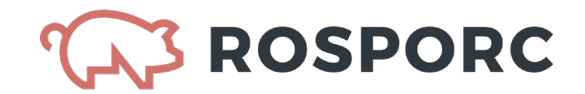

## PLATAFORMA PARA EL COMPRADOR (Caso frigorífico)

### Dashboard

La sección Dashboard presenta información útil para los usuarios tanto en lo relativo al Mercado, como en lo que hace a la operatoria específica de la entidad.

En **Dashboard Mercado**, se puede observar información sobre lo ofrecido y lo concretado dentro de la plataforma, pueden aplicarse filtros para consultas específicas, y pueden conocerse distintos datos como: cantidad de animales, precios mínimos, precios máximos, precios promedio, pesos promedios, etcétera.

En el **Dashboard Entidad**, se puede observar información sobre lo ofrecido y lo concretado por la entidad, pueden aplicarse filtros para consultas específicas y pueden conocerse distintos datos como: cantidad de animales, precios mínimos, precios máximos, precios promedio, pesos promedios, etcétera. También puede verse un ranking de empresas con las que la entidad ha operado, y un calendario de planificación.

### Sección: Mis Ofertas

En esta sección pueden verse todas las ofertas de compra que genera un usuario de una entidad dada de alta con el rol "Comprador".

Pestañas: Activas y Finalizadas.

En la pestaña Activas, aparecen:

- ✓ las ofertas de compra que todavía no han tenido ninguna interacción de alguna contraparte (vendedor),
- ✓ las ofertas publicadas que tuvieron alguna interacción y están siendo negociadas, pero que no han finalizado.

- ✓ aquellas ofertas que se han concretado (finalizadas)
- ✓ y las ofertas que han sido canceladas.

| ROSPORC<br>VERSIÓN DE PRUEBA                    | Mis ofertas  | Negociaciones                        | Mercado O                       | peraciones                               | Comprador Test<br>comprador@bcr.com  |
|-------------------------------------------------|--------------|--------------------------------------|---------------------------------|------------------------------------------|--------------------------------------|
| lis ofertas                                     |              |                                      |                                 |                                          | Crear oferta de compra               |
| tivas Finalizadas                               |              |                                      |                                 |                                          |                                      |
| ≠so1 Compra abierta                             |              | Publ                                 | icada ) 🕓 Vence en 2            | días 👍 Comprobante 🗸                     | Tipo de oferta                       |
| Entrega<br>Semana 50<br>ne/12/2019 - 14/12/2019 | 49 de 300    | MEI (Macho Entero<br>Inmunocastrado) | Origen<br>Mercado               | Destino<br>Frigorífico La Emilia, Estab. | Tipo de oferta V<br>Compra v venta V |
| =256 Compra directa                             | 20.0 Kg      | \$ 50,00                             | Pu                              | blicada ) (                              | Estado de oferta                     |
| Entrega<br>Semana 51                            | 1<br>22.0 Kg | Capones<br>\$ 222.00                 | Origen<br>Cerditos no tan felio | Destino<br>Frigorífico La Emilia, Estab. | Todos los estados 🔻                  |
| *241 Compra directa                             | 3            |                                      | Publ                            | icada) ( () Vence en -19 días ) 🗸        | Semana de oferta desde               |
| Entrega<br>Semana 47                            | 2            | Capones                              | Origen<br>123123123             | Destino<br>Frigorífico La Emilia,        | Semana de oferta hasta               |
| 17/11/2019 - 23/11/2019                         | 2.0 mg       | 0 2,00                               |                                 | Establecimiento Sur                      | Limpiar filtros                      |

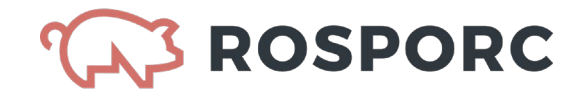

### **Filtros**

En la derecha de la pantalla (tanto en la pestaña "Activas", como en "Finalizadas") existe un panel de filtros donde puede seleccionarse que ver y que no dentro de la sección Mis Ofertas. Los filtros son:

- ✓ Tipo de oferta: directa y/o abierta
- ✓ Compra y Venta: compra y/o venta
- Estado de la oferta: todos los estados, pendiente de publicación, en negociación, publicada, esperando respuesta, pendiente de respuesta
- ✓ Semana de oferta desde/hasta.

## Crear Oferta de compra

En las secciones "Mis Ofertas" y "Mercado" aparece la opción "Crear Oferta de compra", rubro importante para el comprador.

### OFERTA de compra. Para armarla debo definir los siguientes atributos:

- a) Oferta abierta u oferta dirigida.
- b) Semana de entrega (solo posible desde la semana próxima)
- c) Cantidad de animales
- d) Precio sin IVA
- e) Categoría. Hay tres. Macho entero Inmunocastrado, cerdas de descarte y capones.
- f) Establecimiento de destino. es el del comprador. Si tiene uno solo, aparece directamente consignado en la pantalla.
- g) Definir si se solicita la entrega en destino o no. Si se solicita la entrega en destino, el vendedor se hará cargo del flete.
- h) Fecha de publicación: es la del día en que se carga la oferta.
- i) Fecha de vigencia: a libre elección del comprador. Es hasta que día mantiene esa oferta de compra.
- j) Ocultar identidad: si el comprador elige ocultar identidad, lo puede hacer. Más adelante cuando alguien le acepta la oferta de compra y empieza a negociar, el sistema revela automáticamente la identidad del comprador.
- k) Resolución de conflictos. Puede elegirse: Tribunal de arbitraje o Justicia ordinaria.
   Por el momento no se utilizara. Luego cuando haya una carta oferta irrevocable de compra, podrá estar atada a los servicios del tribunal de arbitraje.
- I) Forma de pago: cheque o transferencia. En el caso de cheque, poner la cantidad de días.
- m) Calidad. Allí corresponde insertar: 1) peso de faena (ej. 120 kgs por animal), 2) calidad magro que es opcional (Ej: 55%), 3) rendimiento (también opcional por el ejemplo 81%) y 4) grasa dorsal (que también es opcional, por ejemplo 14%).
- n) Atributos negociables (aquí hay 4 atributos que el comprador puede emitir la oferta de compra pero estar dispuesto a negociar. Ellos son: 1) Precio, 2) cantidad de animales, 2) entrega en destino y 4) la calidad.

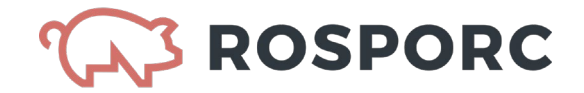

### Si en a) la OFERTA es dirigida:

El comprador debe identificarse (ya que al estar enviando la oferta de compra a una granja determinada, no puede utilizarse la opción "identidad oculta". Se deben definir dos tipos de establecimientos y no solo el de destino:

<u>Establecimiento de origen:</u> es el vendedor que él eligió (Ejemplo Establecimiento LG, Acebal, provincia de Santa Fe.

Establecimiento de destino: es el del comprador. Si tiene uno solo, aparece directamente consignado en la pantalla.

### Sección: Negociaciones

Se observan todas las negociaciones de las que forma parte el comprador. Estas pueden estar Activas o Finalizadas.

Si se indica "Pendiente de respuesta" en las Activas, es que sobre esa oferta el comprador debe responder.

Pestañas: Activas y Finalizadas.

En la pestaña Activas, aparecen:

- ✓ las ofertas de venta abierta a las cuales el comprador les negoció condiciones y no han concluido
- ✓ las ofertas de venta dirigida que recibió el comprador, que no han concluido
- ✓ las negociaciones de ofertas de compra abierta que el comprador envió al mercado, y que tuvieron alguna interacción, están siendo negociadas, pero que no han finalizado.

- ✓ las ofertas de venta abierta a las cuales el comprador les negoció condiciones se concretaron o fueron canceladas.
- ✓ las ofertas de venta dirigida que recibió el comprador, y se concretaron o fueron canceladas
- ✓ las negociaciones de ofertas de compra abierta que el comprador envió al mercado, y que tras ser negociadas fueron concretadas o canceladas.

|                                      | Mis ofertas     | Negociaciones                        | Mercado Operac                | iones                    | Comprador 1<br>comprador@ | <b>fest</b> ∼<br>bcr.com ∼ |
|--------------------------------------|-----------------|--------------------------------------|-------------------------------|--------------------------|---------------------------|----------------------------|
| Negociaciones                        |                 |                                      |                               |                          |                           |                            |
| Activas Finalizadas                  |                 |                                      |                               |                          |                           |                            |
|                                      |                 |                                      |                               |                          |                           |                            |
| #292 Venta abierta                   |                 |                                      | En negociación                | Vence en 93 días 🗸 🔨     | Tipo de oferta            |                            |
| Entrega<br>Semana 11                 | 10              | MEI (Macho Entero<br>Inmunocastrado) | Origen                        | Destino                  | Tipo de oferta            | Ŧ                          |
| 08/03/2020 - 14/03/2020              | 40.0 Kg         | \$ 90,00                             | Granjakos, Estab. 4           | Mercado                  | Compra y venta            | v                          |
| #204 Venta abierta                   |                 |                                      | En negociació                 | in 🕜 Vence en 9 días 🛛 🗡 | Estado de oferta          |                            |
| Entrega                              | 2 de 160        | Capones                              | Origen                        | Destino                  | Todos los estados         | v                          |
| Semana 51<br>15/12/2019 - 21/12/2019 | 120.0 Kg        | \$ 72,00                             | GranjaRos, Estab. 4           | Mercado                  | Semana de entrega         |                            |
| #279 Venta abierta                   |                 |                                      | En negociación                | Vence en 303 días        | Semana de oferta desde    |                            |
| Entrega<br>Semana 41                 | 521<br>123.0 Kg | Cerdas Descarte<br>\$ 12,00          | Origen<br>GranjaRos, Estab. 4 | Destino<br>Mercado       | Semana de oferta hasta    |                            |
| Semana 41<br>04/10/2020 - 10/10/2020 | 521<br>123.0 Kg | Cerdas Descarte<br>\$ 12,00          | Origen<br>GranjaRos, Estab. 4 | Destino<br>Mercado       |                           |                            |

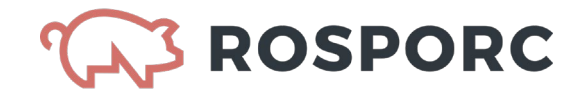

### <u>Filtros</u>

En la derecha de la pantalla (tanto en la pestaña "Activas", como en "Finalizadas") existe un panel de filtros donde puede seleccionarse que ver y que no dentro de la sección Mis Ofertas. Los filtros son:

- ✓ Tipo de oferta: directa y/o abierta
- ✓ Compra y Venta: compra y/o venta
- Estado de la oferta: todos los estados, pendiente de publicación, en negociación, publicada, esperando respuesta, pendiente de respuesta
- ✓ Semana de oferta desde/hasta.

## Sección: Mercado

En la sección Mercado el comprador accede a todas las ofertas que haya realizado cualquier vendedor en carácter de oferta abierta. Si filtra en Tipo de Oferta "Compra" podrá observar (no negociar, ni vender) las ofertas puestas en el Mercado por otros compradores

En cada una de estas ofertas de venta abiertas en el Mercado, el comprador puede NEGOCIAR o COMPRAR. (Ver imagen siguiente).

|                                                 | Mis ofertas           | Negociaciones                                              | Mercado                              | Operaciones                         | Comprador Test<br>comprador@bcr.com   |
|-------------------------------------------------|-----------------------|------------------------------------------------------------|--------------------------------------|-------------------------------------|---------------------------------------|
| Mercado                                         |                       |                                                            |                                      |                                     | Crear oferta de compra                |
|                                                 |                       |                                                            |                                      |                                     |                                       |
| ≠291 GranjaRos, Estab. 4                        |                       |                                                            |                                      | Negociar Comprar                    | Tipo de oferta                        |
| Entrega<br>Semana 11<br>08/03/2020 - 14/03/2020 | <u>50</u><br>40.0 Kg  | MEI (Macho Entero<br>Inmunocastrado)<br><u>\$/Kg 90,00</u> | Calidad magro<br>50% a 45%           | Entrega en destino<br>No            | Compra y venta v<br>Semana de entrega |
| ≠289 GranjaRos, Estab. 4                        |                       |                                                            |                                      | Negociar Comprar                    | Semana de oferta desde                |
| Entrega                                         | 3 de 33               | MEI (Macho Entero                                          | Rendimiento                          | Grasa dorsal                        | Semana de oferta hasta                |
| Semana 51<br>15/12/2019 - 21/12/2019            | 120.0 Kg              | Inmunocastrado)<br><u>\$/Kg 71,00</u>                      | 82.0 %<br>Calidad magro<br>55% a 50% | 13.0 mm<br>Entrega en destino<br>Sí | Limpiar filtros                       |
| عدال المعالم F281 GranjaRos, Estab. 4           |                       |                                                            |                                      | Negociar Comprar                    |                                       |
| Entrega<br>Semana 07<br>09/02/2020 - 15/02/2020 | <u>523</u><br>12.0 Kg | MEI (Macho Entero<br>Inmunocastrado)<br><u>\$/Kg 12,00</u> |                                      | Entrega en destino<br>Sí            |                                       |

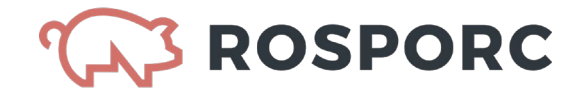

### **Opciones: Negociar o Comprar**

**Al pulsar negociar,** se despliega en la oferta en cuestión la sección Negociación, donde puede modificar aquellos atributos que el creador de la oferta de la oferta de compra haya definido como "negociables".

| Entrega<br>Semana 09<br>23/02/2020 - 29/02/2020                 | <u>395</u><br>338.34 Kg                       | Capones<br><u>\$/Kg 71,63</u> | 40.0 %<br>Calidad magro<br>97 | 4.0 mm<br>Entrega en destino<br><u>No</u> |
|-----------------------------------------------------------------|-----------------------------------------------|-------------------------------|-------------------------------|-------------------------------------------|
| Fecha de vigencia<br>20/2/2020                                  | Resolución de conflicto<br>Tribunal Arbitraie | 2S                            | Forma de pago<br>Cheque       | Plazo de pago<br>21 días                  |
| Negociación<br>Modifique los valores negoci:                    | ables que desee para poder envi               | ar su propuesta.              |                               |                                           |
| Negociación<br>Modifique los valores negocia<br>Precio          | ables que desee para poder envi               | ar su propuesta.              | tidad de animales             |                                           |
| Negociación<br>Modifique los valores negoci:<br>Precio<br>71.63 | ables que desee para poder envi               | Car<br>S/kg                   | tidad de animales<br>5        |                                           |

**Si en Mercado el comprador selecciona comprar** en alguna oferta, acepta las condiciones iniciales de la oferta de venta abierta y se confirma la operación.

### Operación concretada:

Una vez que se concretó la operación, puede descargarse el comprobante desde cualquier sección donde este la oferta (Mis Ofertas, Negociaciones, y Operaciones)

### Sección: Operaciones

Esta sección le muestra al comprador todas las operaciones en las que ha intervenido, y le permite realizar un seguimiento de todas sus interacciones, aunque estas estén iniciadas y concluidas.

Se observan los siguientes estados:

- a) Negociación enviada: cuando el comprador envía una contraoferta (negociar) a una oferta abierta o a una oferta dirigida que recibió.
- b) Negociación recibida: cuando recibió una contraoferta a una oferta puesta en el mercado o a una oferta de compra dirigida enviada a un vendedor específico.
- c) Negociación aceptada: Hubo una oferta, una negociación y finalmente fue aceptada.
- d) Oferta recibida: alguien realizó una oferta de venta directa al comprador.
- e) Oferta enviada: se realizó una oferta de compra abierta o directa.
- f) Oferta finalizada: cuando se concreta una oferta, ya sea sin o con negociación.

Aclaraciones:

 En Panel de operaciones solo se verán aquellas en las que la empresa intervino. No verá las que hicieron otros actores de la plataforma.

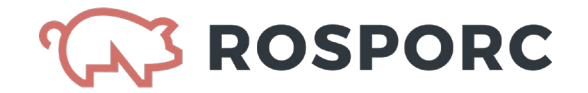

- ✓ En Mercado si pueden verse aquellas ofertas abiertas disponibles, tanto emitidas por el contra-partes, como por otros compradores.
- ✓ Las ofertas dirigidas que un vendedor le envía a otros compradores no son vistas en ningún sector.

|                                                 | Mis ofertas         | Negociaciones                                     | Mercado Operaciones                      |                                               | Comprador Test<br>comprador@bcr.com              |
|-------------------------------------------------|---------------------|---------------------------------------------------|------------------------------------------|-----------------------------------------------|--------------------------------------------------|
| Operaciones                                     |                     |                                                   |                                          |                                               | Historial de Operaciones                         |
| 1                                               |                     |                                                   |                                          |                                               |                                                  |
| ≓S13 Venta abierta                              |                     |                                                   | Finalizada                               | ) 🗄 Comprobante 🗸                             | Tipo de oferta                                   |
| Entrega<br>Semana 51<br>15/12/2019 - 21/12/2019 | 0 de 50<br>80.0 Kg  | MEI (Macho Entero<br>Inmunocastrado)<br>\$ 120,00 | <sup>Origen</sup><br>GranjaRos, Estab. 4 | Destino<br>Mercado                            | Tipo de oferta 🔹                                 |
| =506 Venta abierta                              |                     |                                                   | Finalizada                               | ) 🕁 Comprobante 🗸 🗸                           | Semana de entrega                                |
| Entrega<br>Semana 52<br>22/12/2019 - 28/12/2019 | 0 de 50<br>100.0 Kg | Cerdas Descarte<br>\$ 30,00                       | <sup>Origen</sup><br>Test, Estab. 2      | Destino<br>Mercado                            | Semana de oferta desde<br>Semana de oferta hasta |
| R503 Compra directa                             |                     |                                                   | Finalizada                               | ) 🗄 Comprobante 🗸                             | Limpiar filtros                                  |
| Entrega<br>Semana 50<br>08/12/2019 - 14/12/2019 | 5 de 50<br>50.0 Kg  | MEI (Macho Entero<br>Inmunocastrado)<br>\$ 50,00  | Origen<br>Estab. 2                       | Destino<br>Frigorífico La Emilia, Estab.<br>3 |                                                  |

|                                 | 2C     | Mis ofertas |              | Negociaciones  | Mercado  | Operaciones |                      |                         | Comprador Test<br>comprador@bcr.com |
|---------------------------------|--------|-------------|--------------|----------------|----------|-------------|----------------------|-------------------------|-------------------------------------|
| Historial de op                 | eracio | ones        |              |                |          |             |                      |                         |                                     |
|                                 |        |             |              |                |          |             |                      |                         |                                     |
| Nro. de operación               | Oferta | Destino     |              | Tipo de Oferta | Origen   | Precio      | Cantidad de animales | Estado                  |                                     |
| <b>421</b><br>4/12/2019 9:43:40 | 313    | Mercado     | <del>~</del> | Venta abierta  | Estab. 4 | 120,00      | 10                   | Negociación<br>aceptada | <u>.</u> ↓                          |
| 420<br>4/12/2019 9:42:48        | 313    | Mercado     | <del>~</del> | Venta abierta  | Estab. 4 | 120,00      | 10                   | Negociación recibida    |                                     |
| 417<br>4/12/2019 9:41:38        | 313    | Mercado     | <del>~</del> | Venta abierta  | Estab. 4 | 120,00      | 40                   | Negociación enviada     |                                     |
| 415<br>4/12/2019 9:37:58        | 309    | Estab. 3    | <del>~</del> | Venta directa  | Estab. 2 | 100,00      | 50                   | Oferta cancelada        |                                     |
| 413<br>4/12/2019 9:38:44        | 308    | Mercado     | <del>~</del> | Venta abierta  | Estab. 2 | 30,00       | 50                   | Negociación<br>aceptada | <b>⊥</b>                            |
| 412<br>4/12/2019 9:38:38        | 308    | Mercado     | ÷            | Venta abierta  | Estab. 2 | 30,00       | 50                   | Negociación enviada     |                                     |
| <b>411</b><br>4/12/2019 9:38:21 | 309    | Estab. 3    | <del>~</del> | Venta directa  | Estab. 2 | 100,00      | 50                   | Oferta recibida         |                                     |

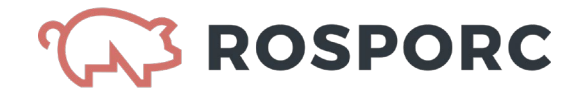

## Administrar datos de la empresa

En la plataforma del Comprador, aparece la información de la empresa con tres solapas: a) Datos de la empresa, b) Establecimientos compradores, c) Usuarios. Los datos son editables.

| ROSPORC<br>VERSION DE FRUERA          | Dashboard Mis ofert           | as Negociaciones | Mercado  | Operaciones     | Comprador Test<br>comprador@bcr.com |
|---------------------------------------|-------------------------------|------------------|----------|-----------------|-------------------------------------|
|                                       |                               |                  |          | 2               | Administrar datos de empresa        |
| Administrar da                        | tos de empresa                |                  |          | 0               | Ayuda                               |
| Datos de la entidad                   |                               |                  |          | ወ               | Cerrar sesión                       |
|                                       |                               |                  |          |                 |                                     |
| Logo de la entidad                    |                               |                  |          |                 | Editar                              |
|                                       | Razón social                  | Frigorífico La   | Emilia   |                 |                                     |
|                                       | Dirección comercial           | Córdoba 1300     |          |                 |                                     |
|                                       | Teléfono<br>insitucional      | 341-3322115      |          |                 |                                     |
| Ciudad                                | Rosario                       | País             |          | Argentina       |                                     |
| CUIT                                  | 33-70803159-9                 | Correo electrór  | nico     | test3@test.com  |                                     |
| Situación frente al impo<br>Ganancias | uesto a las<br>Monotributista | Situación frente | e al IVA | Consumidor Fina | ι                                   |
| Provincia                             | Santa Fe                      | CP               |          | 2000            |                                     |
| Comentarios                           |                               |                  |          |                 |                                     |

|                                                               | Mis ofertas                                      | Negociaciones | Mercado Operaciones |            | Comprador Test<br>comprador@bcr.com |
|---------------------------------------------------------------|--------------------------------------------------|---------------|---------------------|------------|-------------------------------------|
| ministrar dat<br>os de la entidad Estable<br>Establecimientos | os de empresa<br>ecimientos compradores<br>usuar |               |                     |            | Agregar                             |
| Nombre                                                        | Nro. Establecimiento                             | Localidad     | Usuarios            | Estado     |                                     |
| Estab. 3                                                      | 3                                                | Monte Maíz    | 1                   | Habilitado | 📕 Borrar 🖌 Editar                   |
|                                                               | 88888888                                         | Concepcion    | 1                   | Habilitado | Borrar / Editar                     |

| ROSPORC<br>VERSIÓN DE PRUERA | Mis ofertas                                  | Negociaciones Mercado | Operaciones      | Comprador Test<br>comprador@bcr.com |
|------------------------------|----------------------------------------------|-----------------------|------------------|-------------------------------------|
| Administrar dato             | s de empresa<br>mientos compradores Usuarios |                       |                  |                                     |
| Usuarios                     |                                              |                       |                  | Agregar                             |
| Nombre y Apellido            | Email                                        | Fecha de creación     | Establecimientos |                                     |

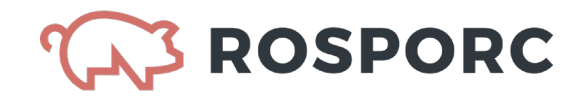

## PLATAFORMA PARA EL VENDEDOR (Caso Granja)

### Dashboard:

La sección Dashboard presenta información útil para los usuarios tanto en lo relativo al Mercado, como en lo que hace a la operatoria específica de la entidad.

En **Dashboard Mercado**, se puede observar información sobre lo ofrecido y lo concretado dentro de la plataforma, pueden aplicarse filtros para consultas específicas, y pueden conocerse distintos datos como: cantidad de animales, precios mínimos, precios máximos, precios promedio, pesos promedios, etcétera.

En el **Dashboard Entidad**, se puede observar información sobre lo ofrecido y lo concretado por la entidad, pueden aplicarse filtros para consultas específicas y pueden conocerse distintos datos como: cantidad de animales, precios mínimos, precios máximos, precios promedio, pesos promedios, etcétera. También puede verse un ranking de empresas con las que la entidad ha operado, y un calendario de planificación.

## Sección Mis Ofertas:

En esta sección pueden verse todas las Ofertas de Venta que genera un usuario de una entidad dada de alta con el rol "Vendedor".

### Pestañas: Activas y Finalizadas.

En la pestaña Activas, aparecen:

- ✓ las ofertas de venta que todavía no han tenido ninguna interacción de alguna contraparte (comprador),
- ✓ las ofertas publicadas que tuvieron alguna interacción y están siendo negociadas, pero que no han finalizado.

- ✓ aquellas ofertas que se han concretado (finalizadas)
- ✓ y las ofertas que han sido canceladas.

|                                                 | Dashboard        | Mis ofertas         | Negociaciones M           | ercado Operaciones           | Vendedor Test<br>vendedor@bcr.com |
|-------------------------------------------------|------------------|---------------------|---------------------------|------------------------------|-----------------------------------|
| Mis ofertas                                     |                  |                     |                           |                              | Crear oferta de venta             |
| Activas Finalizadas                             |                  |                     |                           |                              |                                   |
| #105 Venta abierta                              |                  |                     | Public                    | ada 🛛 🛇 Vence en 84 días 🗸 🗸 | Tipo de oferta                    |
| Entrega<br>Semana 12<br>15/03/2020 - 21/03/2020 | 29<br>119.74 Kg  | Capones<br>\$ 92,46 | Origen<br>Test2, Estab. 4 | Destino<br><b>Mercado</b>    | Tipo de oferta 🔍                  |
| #104 Venta abierta                              |                  |                     | Public                    | ada 🛛 🛇 Vence en 56 días 🗸 🗸 | Compra y venta •                  |
| Entrega<br>Semana 08                            | 140<br>604.11 Kg | Capones<br>\$ 99,54 | Origen<br>Test2, Estab. 4 | Destino<br>Mercado           | Todos los estados 🔻               |
| =101 Venta abierta                              |                  |                     | Public                    | ada) 🔇 Vence en 49 días 🗡    | Semana de entrega                 |
| Entrega<br>Semana 07                            | 300<br>481 56 Kg | Capones             | Origen<br>Test2, Estab. 4 | Destino<br>Mercado           | Semana de oferta desde            |

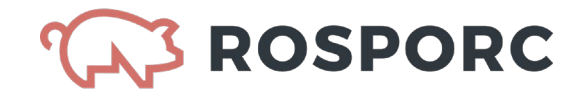

### <u>Filtros</u>

En la derecha de la pantalla (tanto en la pestaña "Activas", como en "Finalizadas") existe un panel de filtros donde puede seleccionarse que ver y que no dentro de la sección Mis Ofertas. Los filtros son:

- ✓ Tipo de oferta: directa y/o abierta
- ✓ Compra y Venta: compra y/o venta
- Estado de la oferta: todos los estados, pendiente de publicación, en negociación, publicada, esperando respuesta, pendiente de respuesta
- ✓ Semana de oferta desde/hasta.

## Crear Oferta de venta

En las secciones "Mis Ofertas" y "Mercado" aparece la opción "Crear Oferta de venta", rubro importante para el vendedor.

OFERTA de venta. Para armarla debo definir los siguientes atributos:

- a) Oferta abierta u oferta dirigida.
- b) Semana de entrega (solo posible desde la semana próxima)
- c) Cantidad de animales
- d) Precio sin IVA
- e) Categoría. Hay tres. Macho entero Inmunocastrado, cerdas de descarte y capones.
- f) Establecimiento de origen. Si tiene uno solo, aparece directamente consignado en la pantalla.
- g) Definir si se entrega en destino o no. Si se solicita la entrega en destino, el vendedor se hará cargo del flete.
- h) Fecha de publicación: es la del día en que se carga la oferta.
- i) Fecha de vigencia: a libre elección del comprador. Es hasta que día mantiene esa oferta de compra.
- j) Ocultar identidad: si el comprador elige ocultar identidad, lo puede hacer. Más adelante cuando alguien le acepta la oferta de compra y empieza a negociar, el sistema revela automáticamente la identidad del comprador.
- k) Resolución de conflictos. Puede elegirse: Tribunal de arbitraje o Justicia ordinaria.
   Por el momento no se utilizara. Luego cuando haya una carta oferta irrevocable de compra, podrá estar atada a los servicios del tribunal de arbitraje.
- I) Forma de pago: cheque o transferencia. En el caso de cheque, poner la cantidad de días.
- m) Calidad. Allí corresponde insertar: 1) peso de faena (ej. 120 kgs por animal), 2) calidad magro que es opcional (Ej: 55%), 3) rendimiento (también opcional por el ejemplo 81%) y 4) grasa dorsal (que también es opcional, por ejemplo 14%).
- n) Atributos negociables (aquí hay 4 atributos que el comprador puede emitir la oferta de compra pero estar dispuesto a negociar. Ellos son: 1) Precio, 2) cantidad de animales, 2) entrega en destino y 4) la calidad.

### Si en a) la OFERTA es dirigida:

El vendedor debe identificarse (ya que al estar enviando la oferta de venta a un comprador determinado, no puede utilizarse la opción "identidad oculta". Se deben definir dos tipos de establecimientos y no solo el de destino:

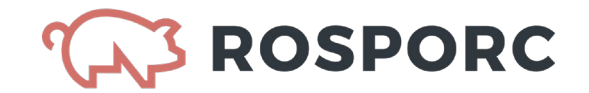

<u>Establecimiento de origen:</u> es el establecimiento que eligió el vendedor. Si tiene uno solo, aparece directamente consignado en la pantalla

Establecimiento de destino: es el del comprador al cual se dirige.

### Sección: Negociaciones

Se observan todas las negociaciones de las que forma parte el vendedor. Estas pueden estar Activas o Finalizadas.

Si se indica "Pendiente de respuesta" en las Activas, es que sobre esa oferta el vendedor debe responder.

Pestañas: Activas y Finalizadas.

En la pestaña Activas, aparecen:

- ✓ las ofertas de compra abierta a las cuales el vendedor les negoció condiciones y no han concluido
- ✓ las ofertas de compra dirigida que recibió el vendedor, que no han concluido
- ✓ las negociaciones de ofertas de venta abierta que el vendedor envió al mercado, y que tuvieron alguna interacción, están siendo negociadas, pero que no han finalizado.

- ✓ las ofertas de compra abierta a las cuales el vendedor les negoció condiciones se concretaron o fueron canceladas.
- 🖌 las ofertas de compra dirigida que recibió el vendedor, y se concretaron o fueron canceladas
- ✓ las negociaciones de ofertas de venta abierta que el vendedor envió al mercado, y que tras ser negociadas fueron concretadas o canceladas.

|                                                 | Dashboard        | Mis ofertas         | Negociaciones             | Mercado Operaci       | ones       |                                  | Vendedor Test<br>vendedor@bcr.com |
|-------------------------------------------------|------------------|---------------------|---------------------------|-----------------------|------------|----------------------------------|-----------------------------------|
| Negociaciones                                   |                  |                     |                           |                       |            |                                  |                                   |
| Activas Finalizadas                             |                  |                     |                           |                       |            |                                  |                                   |
| #59 Venta directa                               |                  | En negociad         | ción Pendiente de n       | espuesta 🛇 Vence en 5 | 6 días 💙   | Tipo de oferta                   |                                   |
| Entrega<br>Semana 08<br>16/02/2020 - 22/02/2020 | 247<br>707.43 Kg | Capones<br>\$ 57,14 | Origen<br>Test2, Estab. 4 | Destino<br>Estab. 3   |            | Tipo de oferta<br>Compra y venta | v<br>v                            |
| ≠47 Venta directa                               |                  | En negociad         | ción Pendiente de n       | espuesta 🔘 Vence en 7 | 0 días 🗸 🗸 | Estado de oferta                 |                                   |
| Entrega<br>Semana 10<br>01/03/2020 - 07/03/2020 | 135<br>560.97 Kg | Capones<br>\$ 79,13 | Origen<br>Test2, Estab. 4 | Destino<br>Estab. 3   |            | Todos los estados                | Ŧ                                 |
| #40 Venta directa                               |                  | En negociad         | ción Pendiente de n       | espuesta 🚫 Vence en 4 | 2 días 💙   | Semana de entre                  | ga                                |

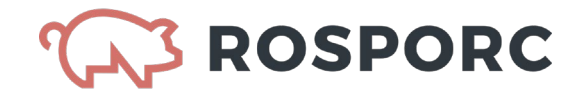

### **Filtros**

En la derecha de la pantalla (tanto en la pestaña "Activas", como en "Finalizadas") existe un panel de filtros donde puede seleccionarse que ver y que no dentro de la sección Mis Ofertas. Los filtros son:

- ✓ Tipo de oferta: directa y/o abierta
- ✓ Compra y Venta: compra y/o venta
- Estado de la oferta: todos los estados, pendiente de publicación, en negociación, publicada, esperando respuesta, pendiente de respuesta
- ✓ Semana de oferta desde/hasta.

### Mercado:

En la sección Mercado el vendedor accede a todas las ofertas que haya realizado cualquier comprador en carácter de oferta abierta. Si filtra en Tipo de Oferta "Venta" podrá observar (no negociar, ni vender) las ofertas puestas en el Mercado por otros vendedores.

En cada una de las ofertas de compra abiertas en el Mercado, el comprador puede NEGOCIAR o VENDER. (Ver imagen siguiente).

| VERSIÓN DE PRUEBA                               | Dashb                          | oard M                        | is ofertas | Negociaciones                                | Mercado                                                       | Operaciones | Vendedor Test<br>vendedor@bcr.com     |
|-------------------------------------------------|--------------------------------|-------------------------------|------------|----------------------------------------------|---------------------------------------------------------------|-------------|---------------------------------------|
| Mercado                                         |                                |                               |            |                                              |                                                               |             | Crear oferta de venta                 |
| ≠125 Córdoba, Monte Maíz                        |                                |                               |            | 1                                            | Negociar                                                      | Vender      | Tipo de oferta                        |
| Entrega<br>Semana 11<br>08/03/2020 - 14/03/2020 | <u>35</u><br>549.76 Kg         | Capones<br>\$/Kg 9,25         |            | Rendimiento<br>79.0 %<br>Calidad magro<br>17 | Grasa dorsal<br>12.0mm<br>Entrega en des<br>No                | tino        | Compra y venta v<br>Semana de entrega |
| #117 Test3, Estab. 3                            |                                |                               |            | I                                            | Negociar                                                      | Vender      | Semana de oferta desde                |
| Entrega<br>Semana 07<br>09/02/2020 - 15/02/2020 | <u>129</u><br><u>366.29 Kg</u> | Capones<br><u>\$/Kg.31,98</u> |            | Rendimiento<br>75.0 %<br>Calidad magro<br>68 | Grasa dorsal<br><b>17.0 mm</b><br>Entrega en des<br><u>No</u> | tino        | Limpiar filtros                       |

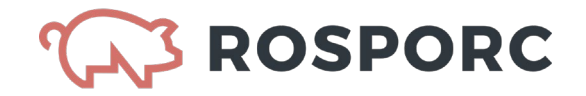

#### **Opciones: Negociar o Comprar**

**Al pulsar negociar,** se despliega en la oferta en cuestión la sección Negociación, donde puede modificar aquellos atributos que el creador de la oferta de la oferta de compra haya definido como "negociables".

|                                               |                                                                                               |                                                                                                    | ×                                                                                                    | Tipo de oferta                                                                                                    |
|-----------------------------------------------|-----------------------------------------------------------------------------------------------|----------------------------------------------------------------------------------------------------|----------------------------------------------------------------------------------------------------|----------------------------------------------------------------------------------------------------|
| 246                                           | Capones                                                                                       | Rendimiento<br>64.0 %                                                                                                    | Grasa dorsal<br>14.0 mm                                                                                                    | Compra y venta 🔻                                                                                                    |
| 187.96 Kg                                     | <u>\$/Kg 62,19</u>                                                                            | Calidad magro<br>6                                                                                                    | Entrega en destino<br><u>Sí</u>                                                                                                    | Semana de entrega                                                                                                    |
| Resolución de conflicto<br>Justicia Ordinaria | s                                                                                             | Forma de pago<br>Transferencia                                                                                                    | Plazo de pago<br>21 días                                                                                                    | Semana de oferta desde                                                                                                    |
|                                               |                                                                                               |                                                                                                    |                                                                                                    | Semana de oferta hasta                                                                                                    |
| ue desee para poder envi                      | ar su propuesta.                                                                              | Cantidad de animales                                                                                                    |                                                                                                    | Limpiar filtros                                                                                                    |
|                                               | S/kg                                                                                          | 346                                                                                                    |                                                                                                    |                                                                                                    |
|                                               |                                                                                               |                                                                                                    |                                                                                                    |                                                                                                    |
|                                               |                                                                                               |                                                                                                    |                                                                                                    |                                                                                                    |
|                                               |                                                                                               |                                                                                                    | Cancelar Negociar                                                                                                    |                                                                                                    |
|                                               | 346<br>187.96 Kg<br>Resolución de conflicto<br>Justicia Ordinaria<br>ue desee para poder envi | 346     Capones       187.96 Kg     \$/Kg £2,19   Resolución de conflictos       Justicia Ordinaria   ue desee para poder enviar su propuesta. | 346     Capones     64.0 %       187.96 Kg     5/Kg 52.19     Calidad magro       6     Signal     Forma de pago       Justicia Ordinaria     Forma de pago       ue desee para poder enviar su propuesta.     Cantidad de animales       5/kg     346 | 346     Capones     64.0 %     14.0 mm       187.96 Kg     \$IKg 52.19     Calidad magro     Entrega en destino       6     \$I     \$I     \$I       Resolución de conflictos     Forma de pago     Piazo de pago       Justicia Ordinaria     Forma de pago     Piazo de pago       ue desee para poder enviar su propuesta.     Cantidad de animales     \$I       \$I     346     SI     SI |

**Si en Mercado el comprador selecciona vender** en alguna oferta, acepta las condiciones iniciales de la oferta de venta abierta y se confirma la operación.

#### **Operación concretada:**

Una vez que se concretó la operación, puede descargarse el comprobante desde cualquier sección donde este la oferta (Mis Ofertas, Negociaciones, y Operaciones)

### Sección: Operaciones

Esta sección le muestra al vendedor todas las operaciones en las que ha intervenido, y le permite realizar un seguimiento de todas sus interacciones, aunque estas estén iniciadas y concluidas.

Se observan los siguientes estados:

- a) Negociación enviada: cuando el vendedor envía una contraoferta (negociar) a una oferta abierta o a una oferta dirigida que recibió.
- b) Negociación recibida: cuando recibió una contraoferta a una oferta puesta en el mercado o a una oferta de venta dirigida enviada a un comprador específico.
- c) Negociación aceptada: Hubo una oferta, una negociación y finalmente fue aceptada.
- d) Oferta recibida: alguien realizó una oferta de compra directa al vendedor.
- e) Oferta enviada: se realizó una oferta de venta abierta o directa.
- f) Oferta finalizada: cuando se concreta una oferta, ya sea sin o con negociación.

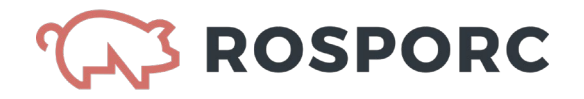

Aclaraciones:

- En Panel de operaciones solo se verán aquellas en las que la empresa intervino. No verá las que hicieron otros actores de la plataforma.
- En Mercado si pueden verse aquellas ofertas abiertas disponibles, tanto emitidas por contra-partes, como por otros vendedores.
- ✓ Las ofertas dirigidas que un comprador le envía a otros vendedores no son vistas en ningún sector.

| ROSPORC<br>VERSION DE PRIJEDA |        | Dashboar   | rd | Mis ofertas    | P | Vegociaciones           | Mercado    | Operaciones         |       |                      | Vendedor Test<br>vendedor@bcr.com |
|-------------------------------|--------|------------|----|----------------|---|-------------------------|------------|---------------------|-------|----------------------|-----------------------------------|
| Operaciones                   |        |            |    |                |   |                         |            |                     |       |                      | Historial de Operaciones          |
|                               |        |            |    |                |   |                         |            |                     |       |                      |                                   |
| #117 Compra abierta           |        |            |    |                |   |                         | Finalizada | 🕁 Comprobante       | ~     | Tipo de oferta       |                                   |
| Entrega<br>Semana 07          | 12     | 29         |    | Capones        |   | Origen                  | D          | lestino             |       | Tipo de oferta       | Ŧ                                 |
| 09/02/2020 - 15/02/2020       | 36     | i6.29 Kg   |    | \$ 31,98       |   | Mercado                 | I          | est3, Estab. 3      |       | Compra y venta       | Ŧ                                 |
| #105 Venta abierta            |        |            |    |                |   |                         | Finalizada | 🕁 Comprobante       | ~     | Semana de en         | trega                             |
| Entrega<br>Semana 12          | 29     | )          |    | Capones        |   | Origen<br>Test2, Estab. | 4 D        | lestino<br>Iercado  |       | Semana de oferta d   | esde                              |
| 15/03/2020 - 21/03/2020       | 11     | .9.74 Ng   |    | \$ 92,40       |   | 100123 201001           |            |                     |       | Semana de oferta h   | asta                              |
| #104 Venta abierta            |        |            |    |                |   |                         | Finalizada | 🕁 Comprobante       | ~     | Lir                  | mpiar filtros                     |
| Entrega                       | 0.0    | de 140     |    | Canones        |   | Origen                  | n          | lectino             | _     |                      |                                   |
|                               |        | Dashboar   | ď  | Mis ofertas    | Ν | legociaciones           | Mercado    | Operaciones         |       |                      | Vendedor Test<br>vendedor@bcr.com |
| Historial de opera            | cione  | ès         |    |                |   |                         |            |                     |       |                      |                                   |
| Nro. de operación             | Oferta | Destino    |    | Tipo de Oferta |   | Origen                  | Precio     | Cantidad de animale | es Es | stado                |                                   |
| 159<br>26/12/2019 8:57:44     | 41     | Estab. 3   |    | Compra directa | → | Estab. 4                | 81,45      | 151                 |       | Negociación recibida |                                   |
| 158<br>26/12/2019 8:57:00     | 32     | Estab. 3   |    | Compra directa | → | Estab. 4                | 49,27      | 128                 |       | Negociación recibida |                                   |
| 157<br>26/12/2019 8:56:44     | 34     | Estab. 3   |    | Compra directa | → | Estab. 4                | 9,32       | 1                   |       | Negociación recibida |                                   |
| 156<br>26/12/2019 8:56:30     | 52     | Estab. 3 ┥ | ⊢  | Venta directa  |   | Estab. 4                | 53,85      | 2                   |       | Negociación recibida |                                   |
| 155<br>23/12/2019 14:34:48    | 47     | Estab. 3 ┥ | ⊢  | Venta directa  |   | Estab. 4                | 74,13      | 135                 |       | Oferta finalizada    |                                   |
|                               |        |            |    |                |   |                         |            |                     |       |                      |                                   |

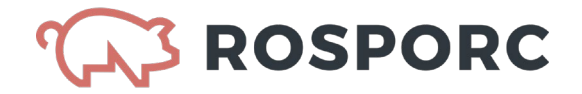

## Administrar datos de la empresa

En la plataforma del Vendedor, aparece la información de la empresa con tres solapas: a) Datos de la empresa, b) Establecimientos vendedores, c) Usuarios. Los datos son editables.

| Administra                                                                                              | r datos de empres                                                                          | Sa                                                  |                                                  |                                 | <ul> <li>Administrar datos de empresa</li> <li>Ayuda</li> <li>Cerrar sesión</li> </ul> |
|----------------------------------------------------------------------------------------------------|--------------------------------------------------------------------------------------------|-----------------------------------------------------|--------------------------------------------------|---------------------------------|----------------------------------------------------------------------------------------|
| Logo de la entid                                                                                        | lad<br>Razón soc<br>Dirección<br>comercial<br>Teléfono<br>institucion                      | cial <b>Granja</b><br>Córdoba 130<br>nal 3413322112 | Sol S.A.                                         |                                 | Editar                                                                                 |
| Cludad                                                                                                  | Rosar<br>27-40                                                                             | io<br>364691-7                                      | País<br>Correo electrónico                       | Argentina<br>test2@test.com     |                                                                                        |
| Situación frente<br>Ganancias                                                                           | e al impuesto a las Monol                                                                  | tributista                                          | Situación frente al IVA                          | Consumidor Final                |                                                                                        |
|                                                                                                    | al impuesto a las. Monol                                                                   | tributista<br>Mis ofertas                           | Situación frente al IVA<br>Negociaciones Mercado | Consumidor Final Operaciones    | <b>Ver</b><br>Ver                                                                      |
| Situación frente<br>Ganancias<br>COSPOREC<br>Viersión de FRUERA<br>Administrar e<br>Datos de la entidad | Dashboard<br>Dashboard                                                                     | Mis ofertas                                         | Situación frente al IVA                          | Consumidor Final<br>Operaciones | <b>Ver</b><br>Ver                                                                      |
| Situación frente<br>Ganancias                                                                           | Dashboard<br>Dashboard<br>datos de empre<br>Establecimientos vendedores<br>ntos vendedores | Mis ofertas<br>25a<br>Usuarios                      | Situación frente al IVA Negociaciones Mercado    | Consumidor Final Operaciones    | Ver<br>Ver                                                                             |

| dedor Test<br>dedor@bcr.con | <b>Vend</b><br>vende |          | Operaciones    | Mercado | Negociaciones     | Mis ofertas | Dashboard               |                           |
|-----------------------------|----------------------|----------|----------------|---------|-------------------|-------------|-------------------------|---------------------------|
|                             |                      |          |                |         |                   | sa          | tos de empre            | Administrar dat           |
|                             |                      |          |                |         |                   | Usuarios    | plecimientos vendedore: | Datos de la entidad Estab |
|                             | Agregar              |          |                |         |                   |             |                         | Usuarios                  |
|                             | Porror & Editor      | 🛱 Porror | tablecimientos | Est     | Fecha de creación |             | Email                   | Nombre y Apellido         |
|                             | Borrar 🧪 Editar      | Borrar   | tab. 4         | Est     | 20/12/2019        | r.com       | vendedor@b              | Vendedor Test             |